# Содержание

| Подключение к облачной системе Nextcloud              | 3 |
|-------------------------------------------------------|---|
| I. Web интерфейс системы                              | 3 |
| II. Ваши файлы и их синхронизация с использованием ПО | 4 |
| Доступ к файлам из браузера                           | 8 |

Last update: 2024/03/11 14:40

# Подключение к облачной системе Nextcloud

## I. Web интерфейс системы

#### Вход в систему

Использование облачного сервиса Nextcloud следует начать с первичного входа в систему. Доступ к системе осуществляется с использованием web браузера. Возможно использование следующих браузеров:

- • Google Chrome/Chromium
- • Mozilla Firefox
- • Apple Safari
- • Microsoft Edge

Для доступа к системе следует в адресной строке ввести адрес сервера polyclinic12.ru:

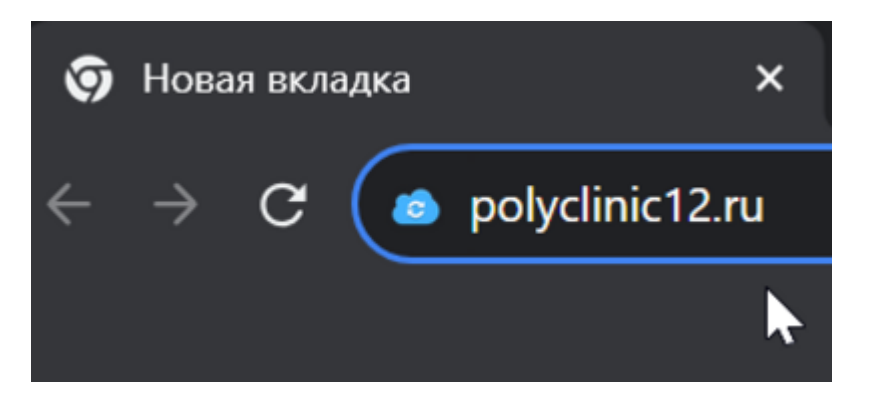

В результате откроется окно, в котором требуется ввести предоставленные вам логин и пароль. В качестве логина может выступать и адрес корпоративной электронной почты вида login@polyclinic12.ru (не личные почтовые ящики!):

| Служба<br>здоровья<br>городская<br>поликлиника №12 |   |
|----------------------------------------------------|---|
| Вход в ГАУЗ ТО «Городская<br>поликлиника № 12»     |   |
| Учётная запись или адрес эл. почты                 |   |
| Пароль                                             | ł |
| → Войти                                            |   |
| Забыли пароль?                                     |   |
| Войти с устройства                                 |   |

Первичный вход в систему требует несколько большего времени, ввиду создания папок, применения первичных настроек и копирования стартового набора файлов.

### Активация почтового ящика.

После первичного входа в облачный сервис, необходимо произвести первичный вход в почтовую систему, для активации почтовым сервером вашего ящика эл. почты. В верхнем поле выбора приложений вы увидите 2 ссылки для доступа к почте, есть встроенная в облачную систему программа - клиент и почтовый клиент, установленный непосредственно на почтовом сервере. Повседневно можно пользоваться первым, но для активации ящика нужно как минимум 1 раз войти в почту непосредственно на сервере, введя полный адрес эл. почты в качестве логина:

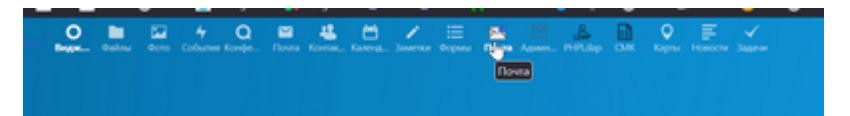

Подробней о доступе к вашему почтовому ящику можно почитать в статье Как пользоваться корпоративной электронной почтой

#### II. Ваши файлы и их синхронизация с использованием ПО.

#### Прозрачная синхронизация файлов с сервером

Вы можете не менять привычный уклад работы на своем компьютере, создавая и редактируя ваши файлы привычным вам образом, с использованием программ установленных у вас на ПК (Word, Excel и пр.). При этом, ваши файлы будут синхронизированы с сервером, что позволит получить к ним доступ с любого ПК, а так же с мобильных устройств. Для запуска синхронизации требуется установка специального программного обеспечения. Скачать ПО для синхронизации можно по ссылке, «Download for desktop» - далее скачиваем программу на выбор, под Windows, macOS или linux. После того, как фаил скачается, просто запустите его, и пройдите все этапы установки. После запуска программы заработает мастер, который поможет подключиться к серверу:

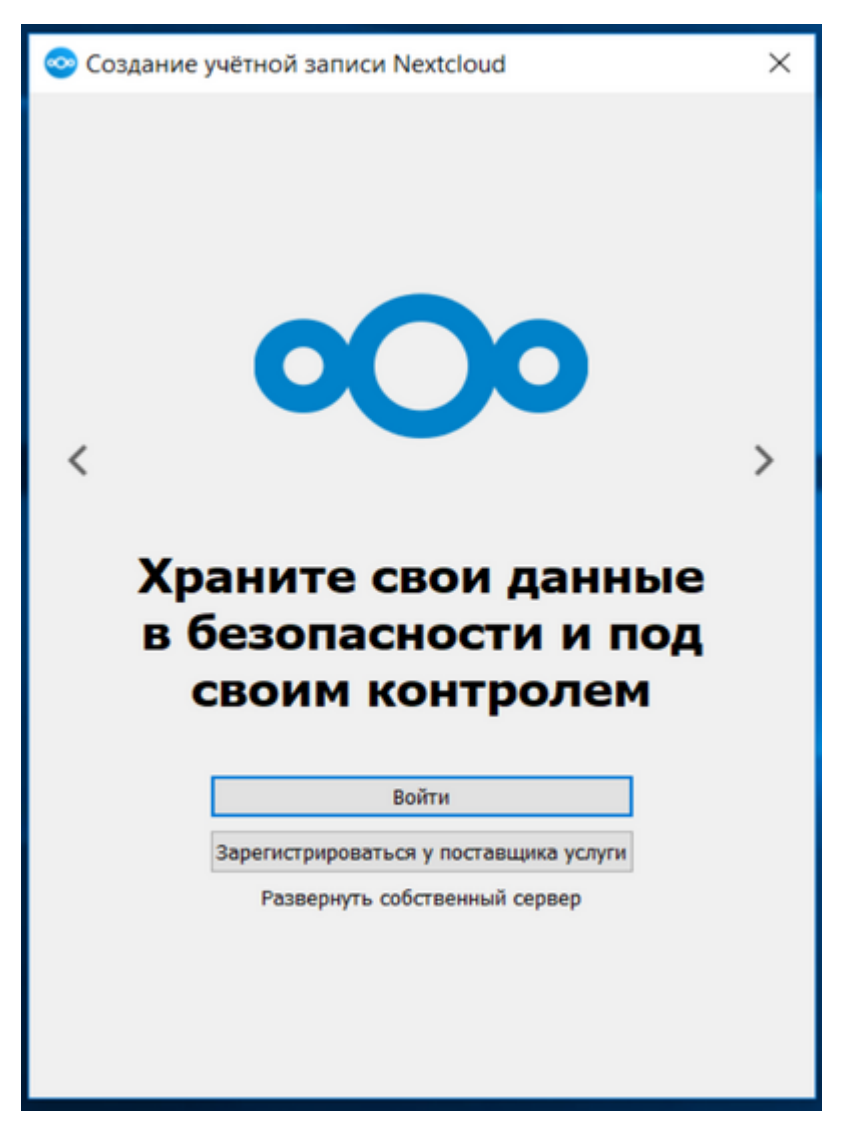

Нажав «Войти», перейдите к след. шагу мастера, на котором введите адрес сервера https://polyclinic12.ru:

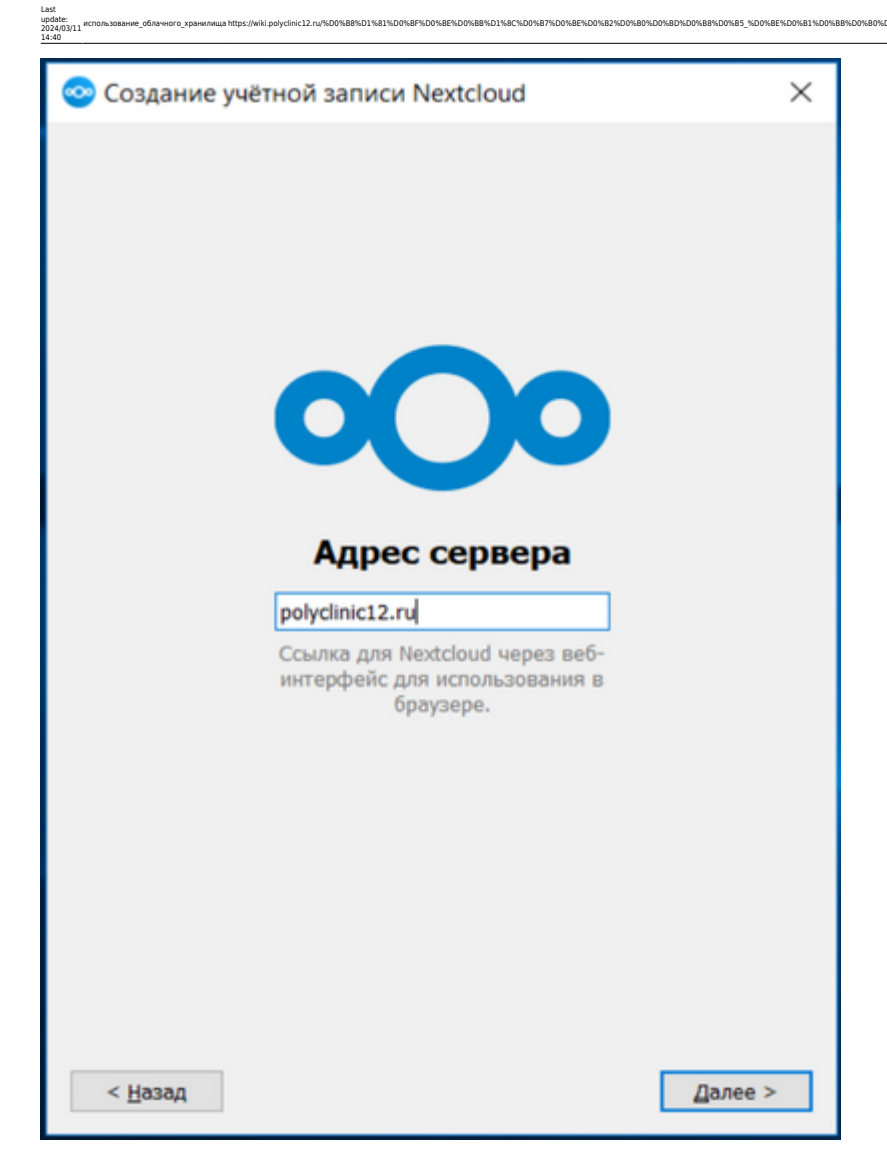

В на следующем шаге откроется окно браузера, где потребуется ввести логин и пароль от предоставленной вам учетной записи, затем разрешите подключение и вернитесь обратно в программу установки:

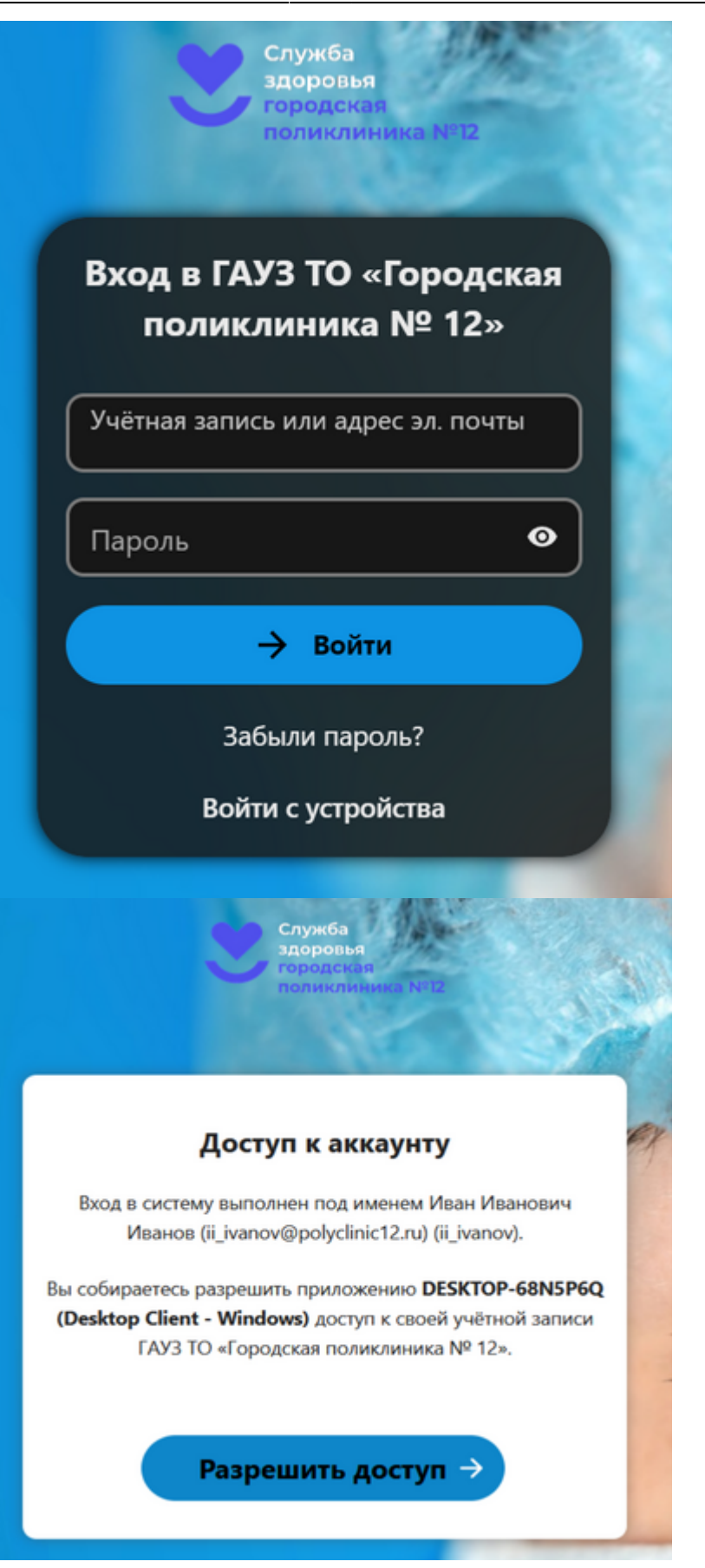

Теперь ПО на вашем ПК привязано к «облаку». Далее укажем папку на компьютере, которую мы хотели бы синхронизировать, и параметры синхронизации:

| 📀 Создание учётной записи Nextcloud                           | ×                              |  |
|---------------------------------------------------------------|--------------------------------|--|
|                                                               |                                |  |
|                                                               |                                |  |
| ии                                                            | →                              |  |
| Иван Иванович Иванов (ii_ivanov@polyclinic12.ru)              | Локальная папка                |  |
| polyclinic12.ru                                               | C:\Users\Hawk\Nextcloud        |  |
|                                                               | 10 ГБ свободного места         |  |
|                                                               | Выбрать папку назначения       |  |
|                                                               |                                |  |
|                                                               |                                |  |
| О Синхронизировать всё с сервером (43 МБ)                     |                                |  |
| Спрашивать перед синхронизацией папок размером более 500 🗘 MБ |                                |  |
| Спрашивать перед синоронизацией внешних хранилищ              |                                |  |
| О Уточнить объекты                                            |                                |  |
| Использовать виртуальные файлы вместо загрузки                |                                |  |
|                                                               |                                |  |
|                                                               |                                |  |
|                                                               |                                |  |
|                                                               |                                |  |
|                                                               |                                |  |
| Отмена Пропустити                                             | ь настройку папок Подключиться |  |

01%81%D0%8F%D0%8E%D0%8B%D1%8C%D0%87%D0%8E%D0%82%D0%80%

0%B8%D0%B5 %D0%BE%D0%B1%0

683%D0%8E %D1%85%D1%80%D0%80%D0%8D%D0%88%D0%88%D0

Поздравляем, спустя несколько минут ваши файлы будут отзеркалены на сервер хранения. Все, что будет помещено в папку, будет выгружено в облако. Установив, таким образом, программу на несколько компьютеров, вы обеспечите синхронизацию данных между ними.

# Доступ к файлам из браузера

update: 2024/0

О работе с вашими файлами подробно рассказано на странице документации проекта.

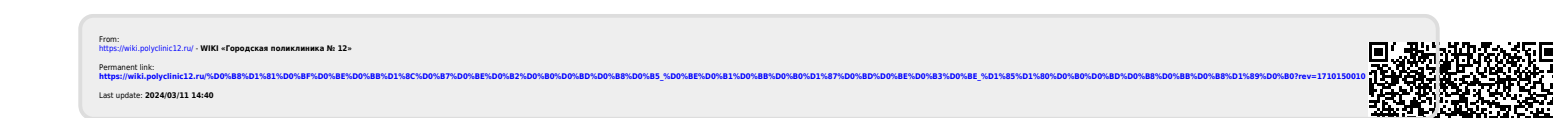